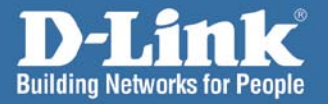

# Install Guide

57

DWL-AG132 Wireless 108AG USB Adapter

# **System Requirements**

Minimum System Requirements:

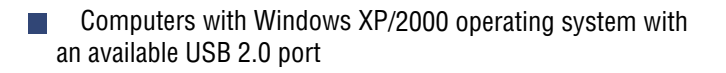

Internet Explorer version 6.0 or Netscape Navigator version 7.0 and above

# **Package Contents**

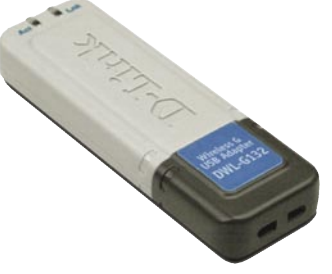

**D-Link AirPremier AG DWL-AG132** Wireless AG USB 2.0 Adapter

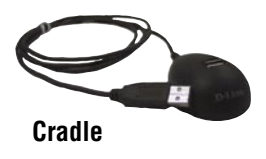

Manual on CD

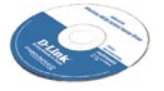

# **Installing the Drivers**

Do NOT install the DWL-AG132 Wireless AG USB Adapter into your computer before installing the driver software from the D-Link CD!

The step-by-step instructions that follow are shown in Windows XP. The steps and screens are similar for the other Windows operating systems. Turn on the computer and insert the D-Link *Air*Premier AG<sup>®</sup> DWL-AG132 Driver CD in the CD-ROM drive. The installation Wizard will automatically appear.

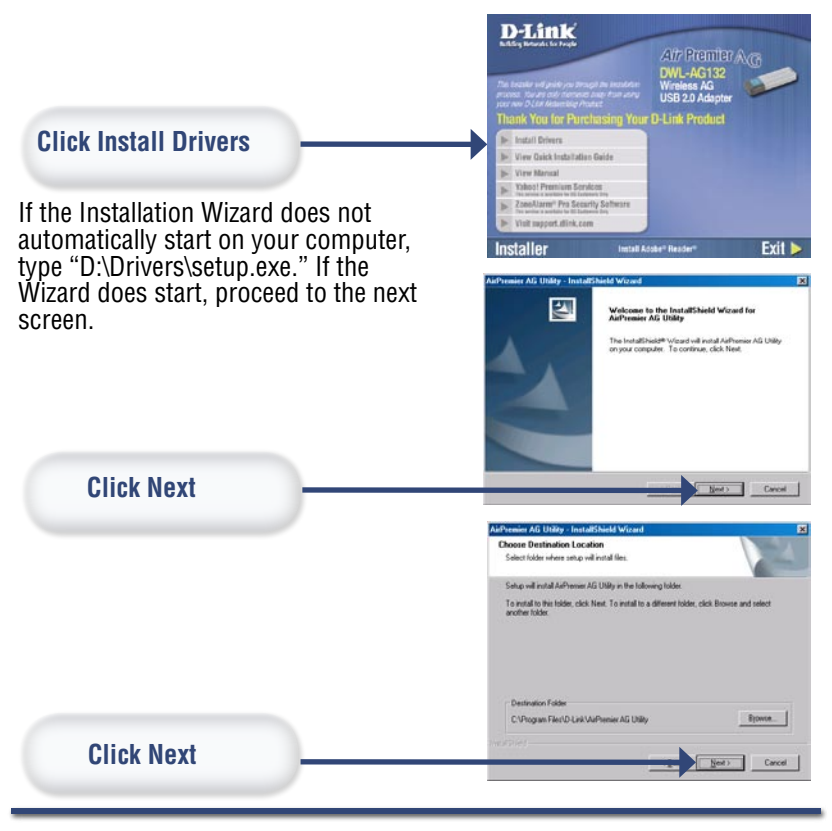

### Installing the Drivers

## Installing the Drivers (continued)

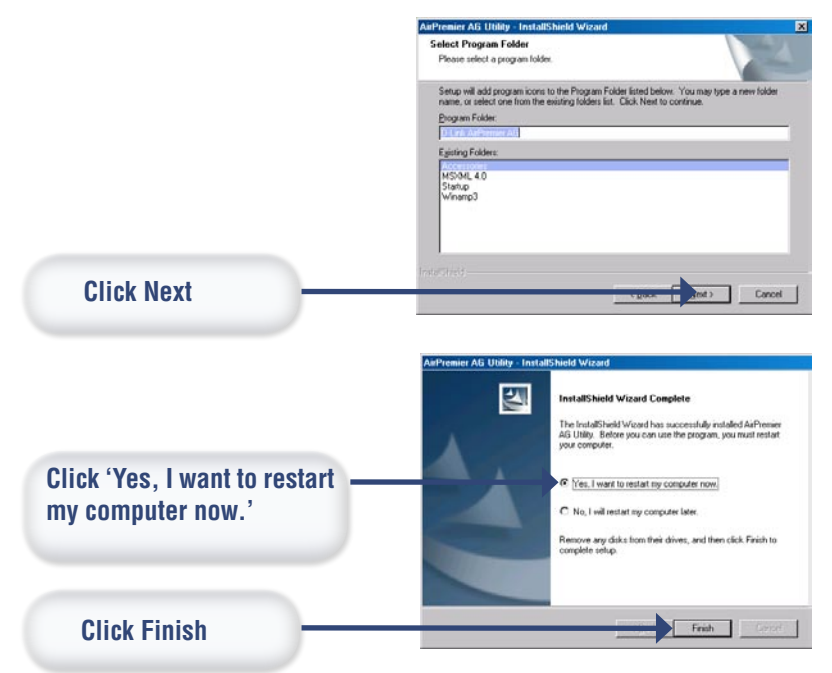

### You have completed the installation of the drivers!

# **Connecting the DWL-AG132**

USB Port - used to connect the DWL-AG132 to your

### Link/Power LED

Link - indicates that the DWL-AG132 is properly installed. Activity - blinks when data is being transmitted through the wireless connection.

Remove the protective covering from the DWL-AG132.

Begin by pressing down on the cover with your thumb.

computer.

Pull the cover away from the DWL-AG132.

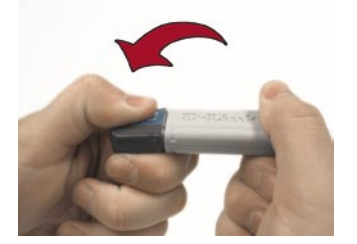

Insert the DWL-AG132 into an available USB port on your computer.

Optional: If desired or needed, attach the cradle between the DWL-AG132 and your computer.

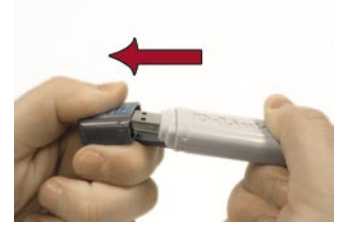

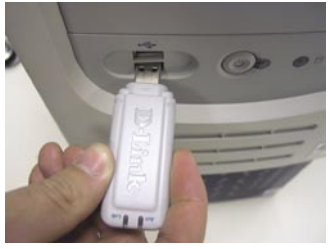

The Found New Hardware Wizard

DWL-AG132 Install Guide

# **The Found New Hardware Wizard**

After connecting the DWL-AG132, the Found New Hardware Wizard (Windows XP) screen will appear:

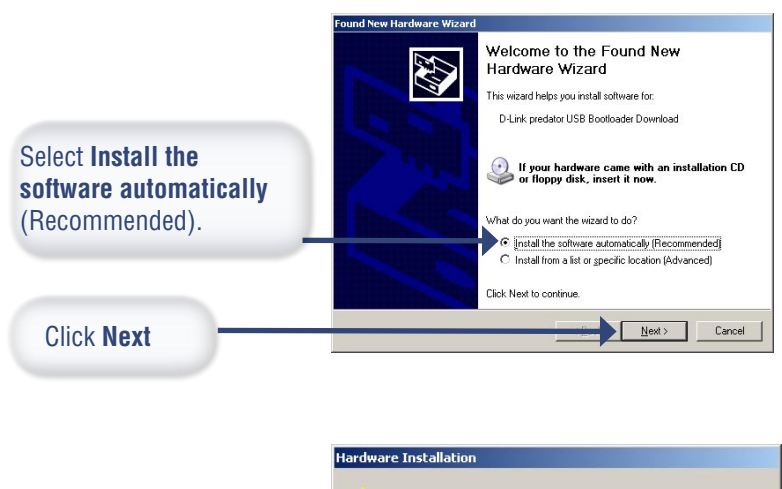

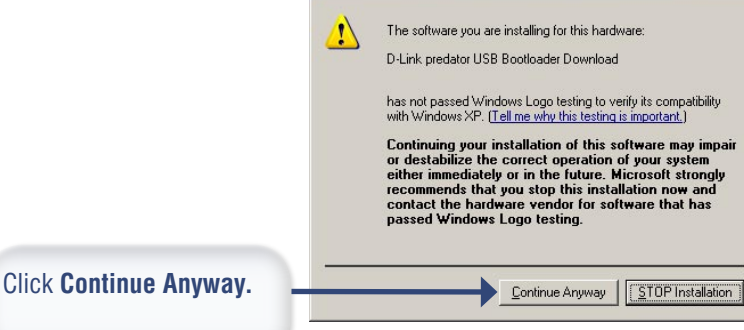

### DWL-AG132 Install Guide

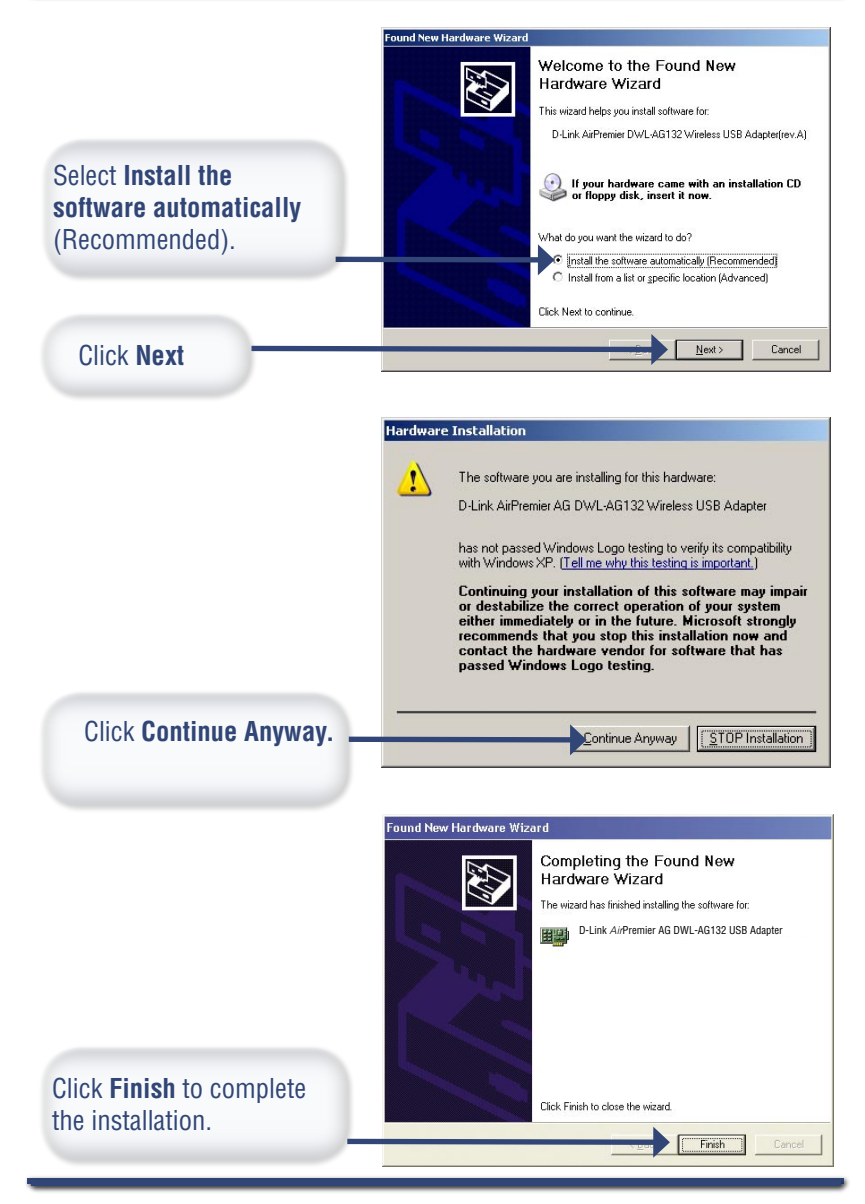

# Your Installation is Complete!

After completing the Found New Hardware Wizard, the D-Link *Air*Premier AG DWL-AG132 Configuration Utility will automatically start and the utility icon will appear in the bottom right hand corner of the desktop screen (system tray). *If this icon appears GREEN, then you have successfully installed the DWL-AG132, are connected to a wireless network, and are ready to communicate!* 

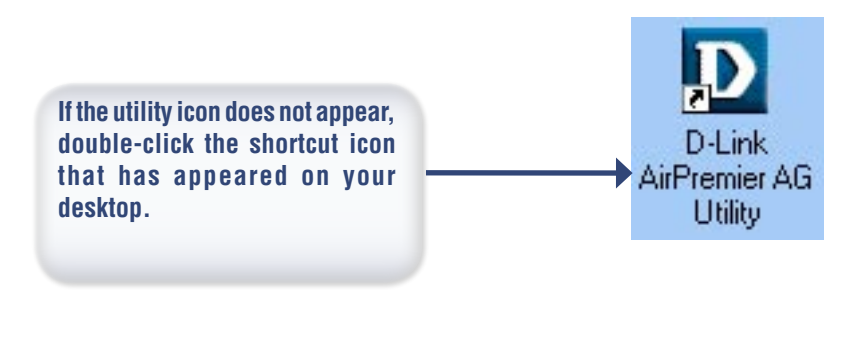

Double-click the utility icon to use the configuration utility.

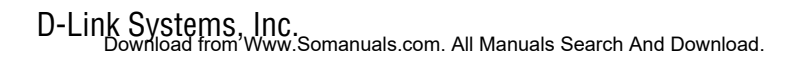

### DWL-AG132 Install Guide

# Using the Utility in Windows XP

For Windows XP, if you wish to use the AirPremier AG utility, please do the followina:

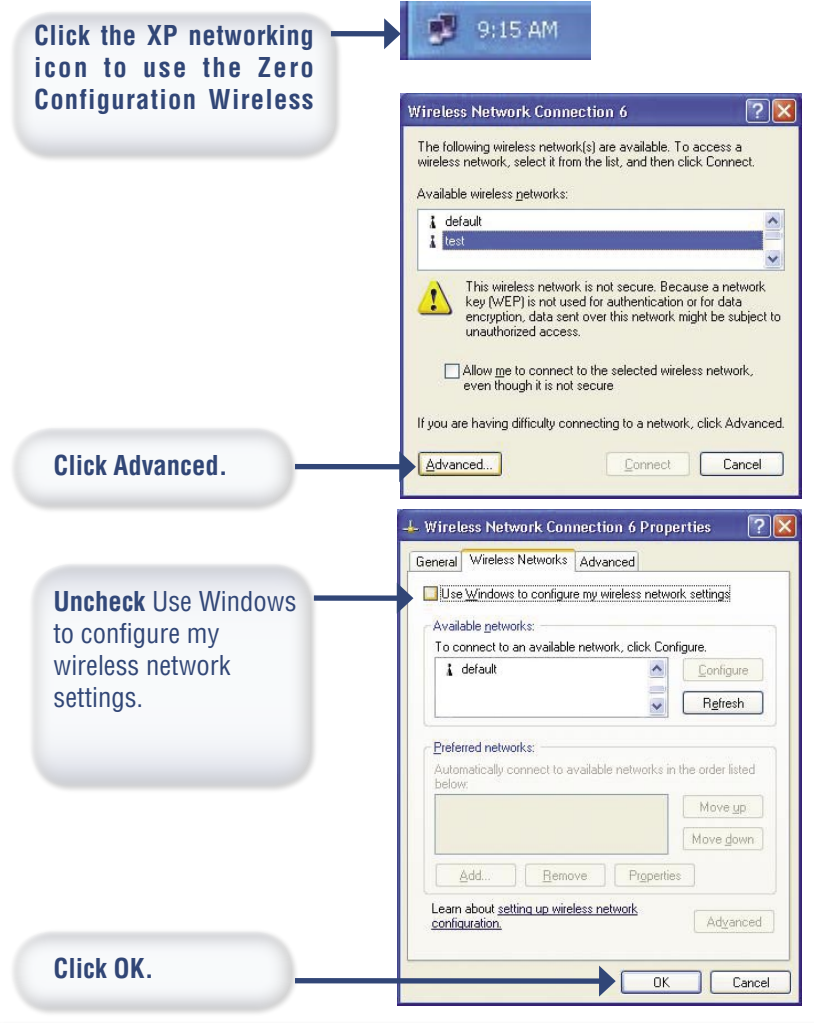

# Using the AirPremier AG Utility

| D D-Link AirPremier Ut | tility                                                                             | ×    |
|------------------------|------------------------------------------------------------------------------------|------|
| Link Info              | Status Associated BSSID=00:05:5D:9E:F<br>SSID default                              | 8:A2 |
| Configuration          | Frequency 802.11a<br>Wireless Mode Infrastructure                                  |      |
| Advanced               | Encryption Disabled<br>Connection Info Connected                                   |      |
| ▶ Site Survey          | Tx Rate 48.0 Mbps<br>Channel 52                                                    | an   |
| About                  | Signal Quality<br>Signal Strength 54%<br>Packet Count<br>Transmit >500<br>250<br>0 |      |

**Status:** Displays the MAC Address of the access point that is associated with the DWL-AG132.

**SSID:** Displays the Service Set Indentifier assigned to the wireless network.

Frequency: Displays the current frequency used by the adapter.

Wireless Mode: Displays the wireless mode. The default is Infrastructure.

Encryption: Displays whether Encryption is enabled or disabled.

**Connection Info:** Displays the adapter's connectivity to the network.

Tx Rate: Displays the current data transmission rate.

Appendix B

# Using the *Air*Premier AG Utility - Link Info (continued)

**Channel:** Displays the channel information. By default, the channel is set to 6 and selection is automatically determined by the DWL-AG132.

Signal Strength: Represents the wireless signal between

the access point and the DWL-AG132. The percentage coincides with the graphical bar.

**Packet Count:** Graphically displays the statistics of data transmitted and received.

## Using the AirPremier AG Utility -Configuration

| 🖸 D-Link AirPremier Utility 📃 🗌 🔀 |                 |                                       |  |
|-----------------------------------|-----------------|---------------------------------------|--|
| ▶ Link Info                       | SSID            | default                               |  |
|                                   | Wireless Mode   | Infrastructure                        |  |
| ▶ Configuration                   | Data Encryption | Disabled                              |  |
|                                   | Authentication  | Open                                  |  |
| Advanced                          | Key Length      | 64 bits (40+24) - 10 Hexadecimal di 💌 |  |
| Site Survey                       | IEEE802.1X      | Disabled 🗾                            |  |
| ▶ About                           | 0 1<br>0 2      |                                       |  |
|                                   | ) 3             |                                       |  |
|                                   | 0 4             |                                       |  |
|                                   |                 | Authentication Config                 |  |
|                                   |                 | IP Settings<br>Apply                  |  |

**SSID:** The Service Set Identifier is the name assigned to the wireless network. The factory SSID setting is set to default. Make changes here to match the SSID on existing wireless router or access point.

Wireless Mode: The factory setting is set to Infrastructure. Ad-Hoc mode is used for peer-to-peer networking.

Data Encryption: The default setting is set to Disabled. The adapter supports WEP ad WPA, when encryption is enabled.

Authentication: Allows you to specify the authentication mode for the network. The default setting is set to Open Authentication.

# Using the *Air*Premier AG Utility - Configuration (continued)

**Key Length:** When encryption is enabled, you will have the option to specify the level and key format of the encryption used. Select the appropriate Key Index: 1-4, and enter ASCII or hexadecimal digits in the appropriate field.

**IEEE 802.1x:** When encryption is enabled, you will have the option to specify if you wish to use 802.1x authentication.

Configure.

ance

L Wireless Network Connection 2 Properties

B D-Link AirPlus G DWL-G122 Wireless USB Adapter

Transmission Control Prot col/Internet Protocol. The defa wide area network protoc That provides communication across diverse interconner ted networks.

This connection uses the following items:

🗹 🖳 Client for Microsoft Networks File and Printer Sharing for Microsoft Networks

🗹 📕 QoS Packet Scheduler Internet Protocol (TCP/IP)

across diverse interconne Show icon in notification area when connected

Install. Description Transmission Control Prot

General Advanced

Connect using:

**?** 

# **IP Address Configuration**

To connect to a network, make sure the proper network settings are configured for the DWL-AG132.

### For MICBOSOFT WINDOWS XP:

Go to Start > right-click on My Network Places > select Properties > doubleclick on the network connection associated with the DWI -AG132.

**Click Internet Protocol (TCP/IP)** 

**Click Properties** 

### **Dynamic IP address setup**

Used when a DHCP server is available on the local network. (e.g., a Router).

|                                                                                                    | Internet Protocol (TCP/IP) Properties                                                                                                    |
|----------------------------------------------------------------------------------------------------|----------------------------------------------------------------------------------------------------|
| Select Obtain an IP address<br>automatically (if the wireless<br>router or access point has DHCP<br>server enabled). | General       Alternate Configuration         You can get IP estings assigned automatically if your network supports<br>this capability. Otherwise, you need to ask your network administrator for<br>the appropriate IP estings.         © Ditam an IP address automatically         P address         System mail:         Defauer |
| Select Obtain DNS server address automatically.                                                                      | Digitain DNS server address automatically     Usg the following DNS server addresses:     Preferred DNS server:     Alternate DNS server:                                                                                                    |
| Click OK                                                                                                    | Adgenced                                                                                                    |

### DWL-AG132 Install Guide

## **IP Address Configuration (continued)**

### Static IP address setup

Used when a DHCP server is not available on the local network.

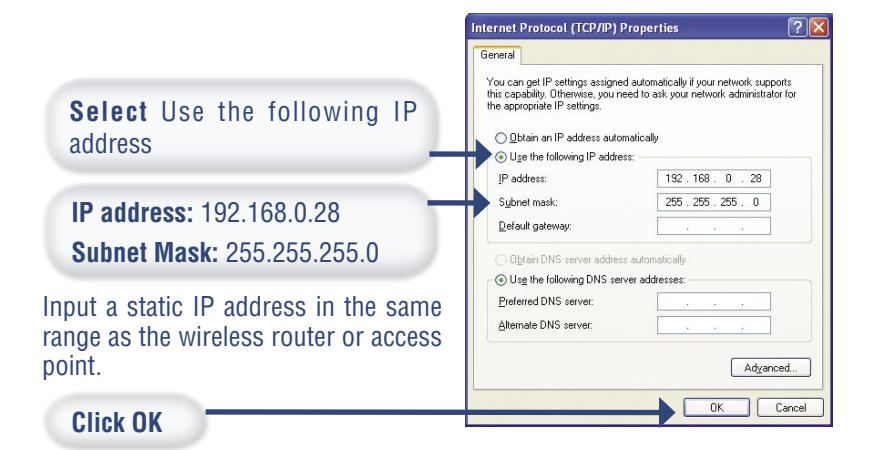

### For WINDOWS 2000:

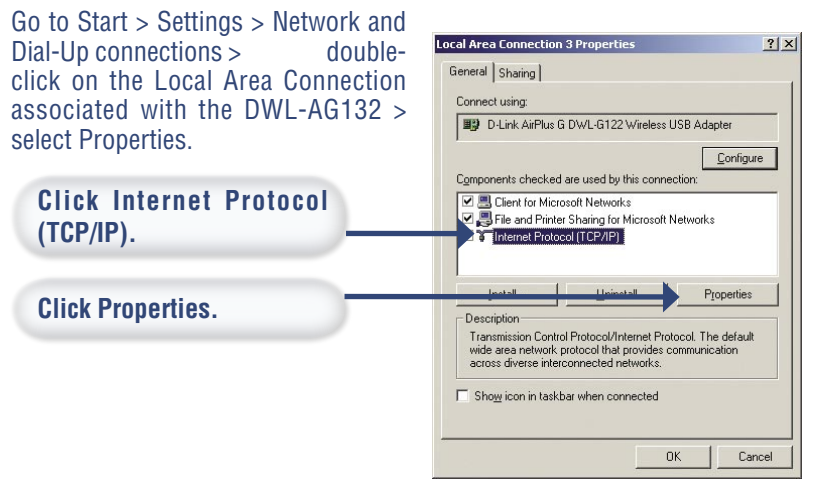

### DWL-AG132 Install Guide

# **IP Address Configuration (continued)**

### **Dynamic IP address setup**

Used when a DHCP server is available on the local network. (e.g., a Router).

|                                                                                                    | Internet Protocol (TCP/IP) Properties                                                                                                    |
|----------------------------------------------------------------------------------------------------|----------------------------------------------------------------------------------------------------|
| Select Obtain an IP address<br>automatically (if the wireless<br>router or access point has DHCP<br>server enabled). | General You can get IP settings assigned automatically if your network supports the capacity Offennies you need to ait, your network administrator for the appropriate IP setting. Use the following IP address: UP address: U |
| <b>Select</b> Obtain DNS server address automatically.                                                               | Obtain DNS server address automatically     Outgethe following DNS server addresses:     Preferred DNS server:     Alternate DNS server:                                                                                                    |
| Click OK                                                                                                    | Adgenced                                                                                                    |

### Static IP address setup

Used when a DHCP server is not available on the local network.

|                                                                                     | Internet Protocol (TCP/IP) Properties                                                                                                    |  |
|-------------------------------------------------------------------------------------|----------------------------------------------------------------------------------------------------|--|
| Select Use the following IP address                                                 | General<br>You can get IP settings assigned automatically if your network supports<br>this capability. Otherwise, your need to ask your network administrator for<br>the appropriate IP settings.<br>© <u>D</u> otain an IP address automatically<br>© Uge the following IP address: |  |
| IP address: 192.168.0.28 Subnet Mask: 255.255.255.0                                 | IP address:         132.168.0.28           Sybret mask:         255.255.255.0           Default gateway:                                                                                                    |  |
| Input a static IP address in the same range as the wireless router or access point. | C     Usg the following DNS server addresses:       Prefered DNS server:                                                                                                    |  |
| Click OK                                                                            | OK Cancel                                                                                                    |  |

# **Technical Support**

D-Link's website contains the latest user documentation and software updates for D-Link products.

D-Link provides free technical support for customers within the United States and Canada for the duration of the product's warranty period.

U.S. and Canadian customers can contact D-Link Technical Support through our website or by phone.

# **United States**

### Telephone

(877) 453-5465 Twenty four hours a day, seven days a week.

### World Wide Web

http://support.dlink.com

### E-mail

support@dlink.com

# Canada

**Telephone** (800) 361-5265 Monday through Friday, 7:30am to 12:00am EST.

### World Wide Web

http://support.dlink.ca

### E-mail

support@dlink.ca

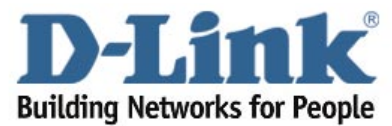

Version 1.0 Revised 02/11/05

©2005 D-Link Systems, Inc. All rights reserved. Trademarks are the property of their respective holders. Software and specifications subject to change without notice.

# **Notes**

# Notes

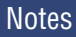

# Notes

Free Manuals Download Website <u>http://myh66.com</u> <u>http://usermanuals.us</u> <u>http://www.somanuals.com</u> <u>http://www.4manuals.cc</u> <u>http://www.4manuals.cc</u> <u>http://www.4manuals.cc</u> <u>http://www.4manuals.com</u> <u>http://www.404manual.com</u> <u>http://www.luxmanual.com</u> <u>http://aubethermostatmanual.com</u> Golf course search by state

http://golfingnear.com Email search by domain

http://emailbydomain.com Auto manuals search

http://auto.somanuals.com TV manuals search

http://tv.somanuals.com